# **UPBGE** Podążanie za kamerą

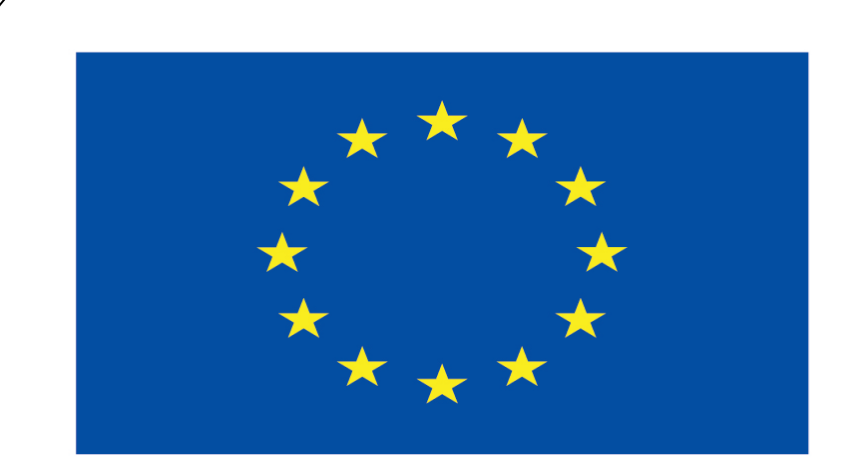

#### Co-funded by the European Union

#### **Co-runged by** the European Union

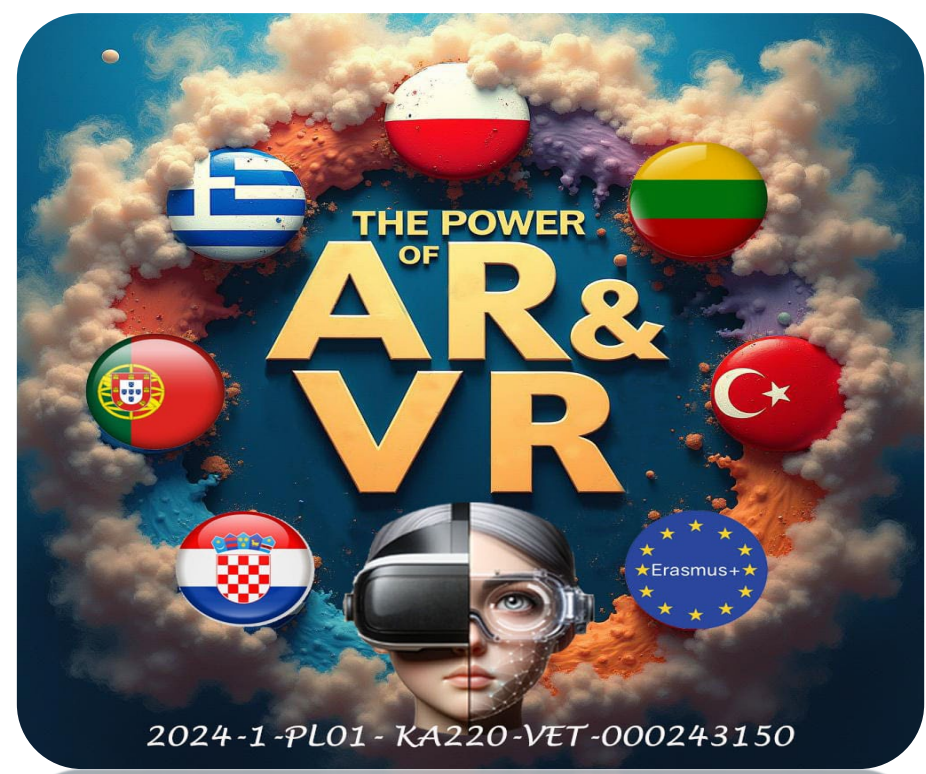

2024-1-PL01- KA220-VET-000243150

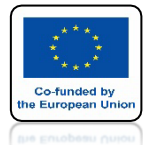

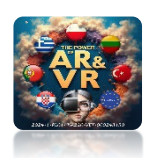

### OTWÓRZ POPRZEDNI PLIK

| 👌 File Edit Render Window Help Lay                                                                                                    | out Modeling Sculpting UV Editing                   |                                                                    |                                   |                               |                                                                                                    | lov Scene                                                                                                    | × یا | l≝ v ViewLayer                                                                                                    |                                              |
|----------------------------------------------------------------------------------------------------|-----------------------------------------------------|--------------------------------------------------------------------|-----------------------------------|-------------------------------|----------------------------------------------------------------------------------------------------|----------------------------------------------------------------------------------------------------|------|----------------------------------------------------------------------------------------------------|----------------------------------------------|
| ≠♀∽ [■] Object Mode ∽ View Select Add                                                                                                    | Object 🛃 Global                                     | <ul> <li>О&lt; Øщ&lt; <ul> <li>∧</li> <li>∧</li> </ul> </li> </ul> | <b>\$</b> ~ <mark>™</mark> ~      |                               | 🗏 🗸 View Text Edit Select Format Template:                                                                                                    | my_component_ARROW5.p                                                                                                    | Ē∎~  | R~ ∕                                                                                                    | V                                            |
| <ul> <li>File Edit Render Window Heip Lay</li> <li>I Object Mode          View Select Add</li> <li>I Object Mode          View Select Add</li> <li>I Object In Content</li> <li>I Object In Content</li> <li>I Object In Content</li> </ul> | out Modeling Sculpting UV Editing Object E2, Global | Texture Paint Shading Animation Renc                               | dering Compositing Geometry Nodes | Scripting +                   | <pre>view Text Edit Select Format Template<br/>import bge<br/>from collections import OrderedDid<br/>class Movement(bge.types.KX_Pythor<br/>args = OrderedDict([</pre>                                                                                                    | <pre></pre>                                                                                                    |      | ViewLayer     ViewLayer     O     O     O     O     O     O     O     O     O     O     O     O     O     O     O     O     O     O     O     O     O     O     O     O     O     O     O     O     O     O     O     O     O     O     O |                                              |
|                                                                                                    |                                                     | ×                                                                  |                                   |                               | <pre>8 move = 0 9 rotate = 0 1 if inputs[bge.events.UPAR 1 move += self.move_spec 3 if inputs[bge.events.DOMN 4 move -= self.move_spec 5 if inputs[bge.events.LEFT 7 rotate += self.turn s; 8 if inputs[bge.events.RIGH 9 rotate -= self.turn_s; 1 self.object.applyRotation 1 self.object.applyRotation 1 self.object</pre> | OWKEY].values[-1];<br>d<br>RROWKEY].values[-1];<br>d<br>RROWKEY].values[-1];<br>eed<br>ARROWKEY].values[-1];<br>eed<br>(0, move, 0), True)<br>(0, 0, rotate), True)<br>onerdshry_component_ARROWS py (ure |      | Camera > 2 Cam<br>Gamera → 2 Cam<br>Gamera Settings<br>Lens Type Perspectiv<br>Ocal Leng 50 m<br>Lens Unit Millimeter<br>Shift X 0.000<br>Y 0.000<br>Clip Start 0.1 n<br>End 100 r                                                        | nera x<br>ve v •<br>m •<br>0 •<br>m •<br>m • |
| å ∼ View Add                                                                                                    |                                                     |                                                                    |                                   |                               |                                                                                                    | < Properties                                                                                                    |      | Depth of Field                                                                                                    |                                              |
| Sensors V Sel Act                                                                                                    | ⊿ Link ✓ State Cont<br>Id Sensor → ►                | rollers v Sel Act                                                  | dd Controller                     | Actuators V Sel V A<br>Camera | kt V Link V State<br>Add Actuator V                                                                                                    | Add Game Property                                                                                                    |      | Camera Levels of Detail Distance Factor Safe Areas Background Images Background Images Vewport Display Custom Properties                                                                                                    |                                              |

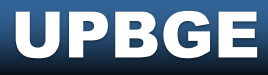

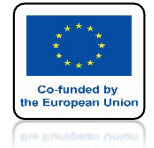

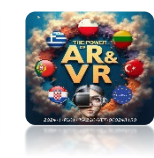

### DLA WYBRANEJ KAMERY WYBIERZ SENSOR ALWAYS

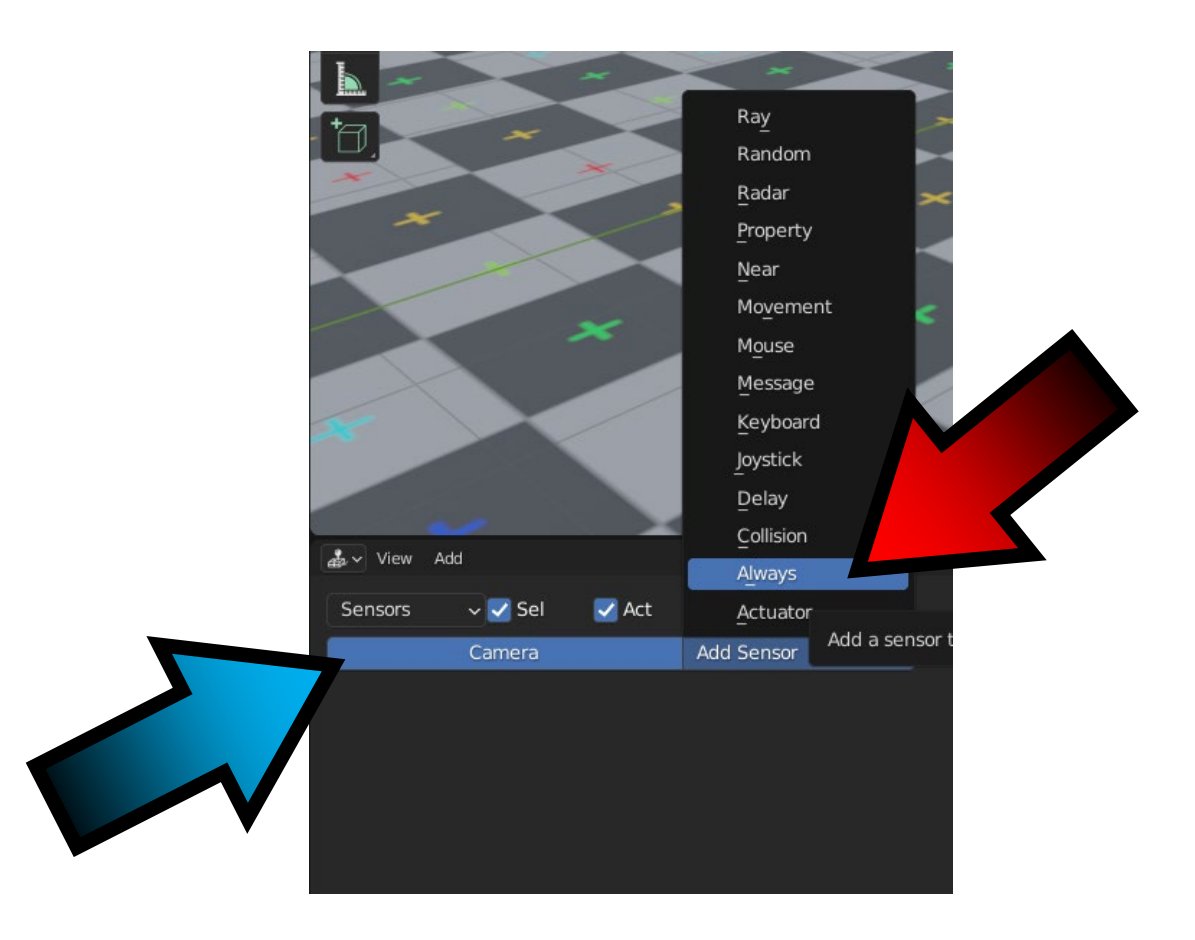

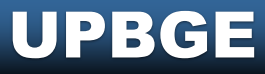

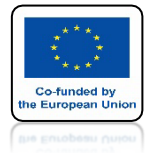

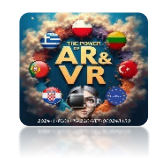

### NASTĘPNIE DLA CONTROLLERS ZAZNACZ AND

| Controllers | 🗸 🗹 Sel | 🗹 Act 🛛 🔽 Link |
|-------------|---------|----------------|
|             | Camera  | Add Controller |

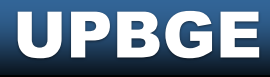

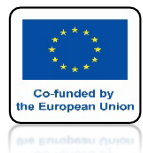

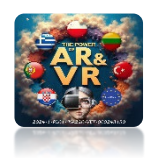

### DLA ACTUATORS WYBIERZ CAMERA

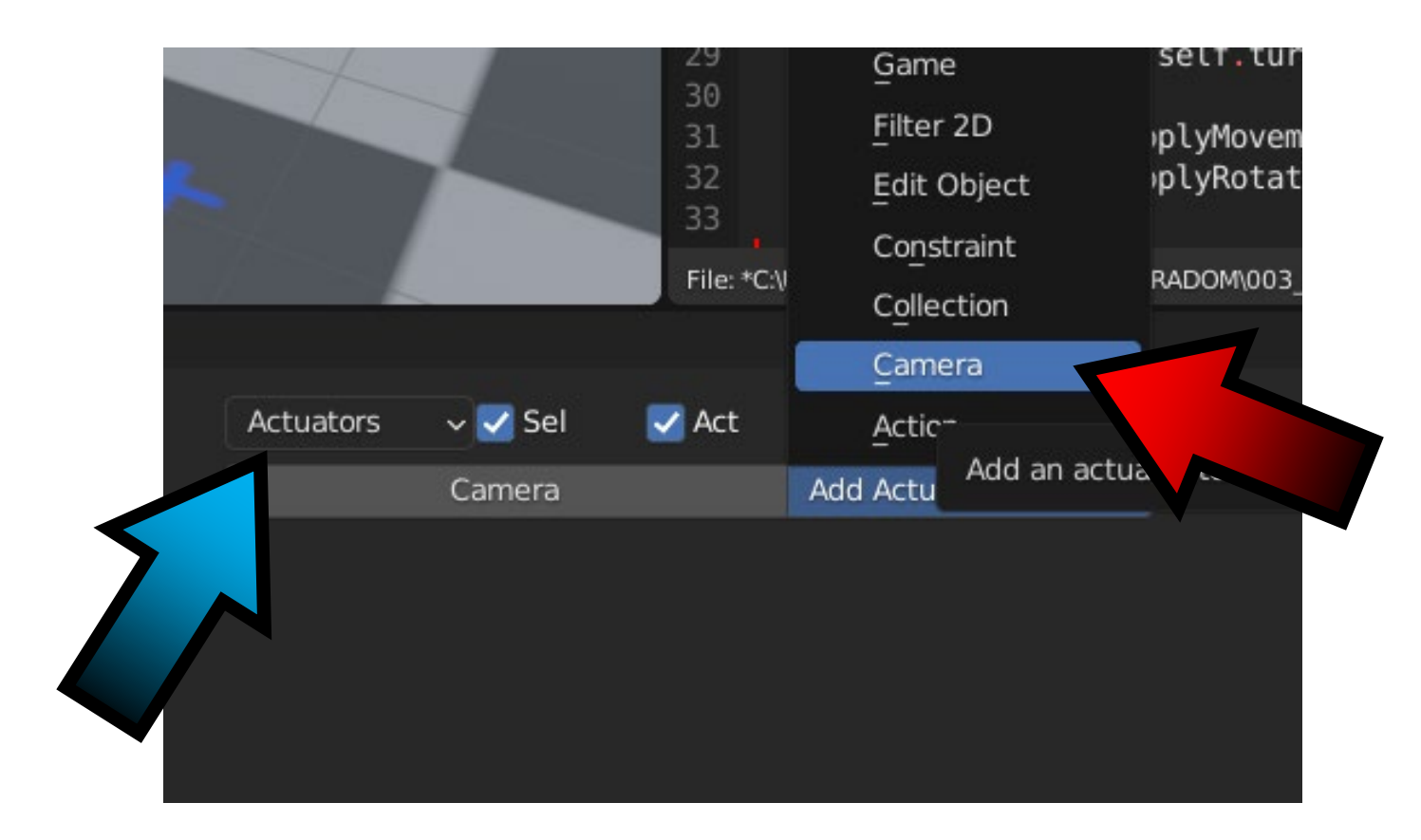

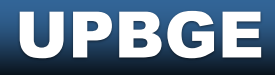

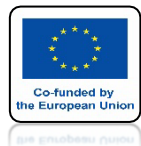

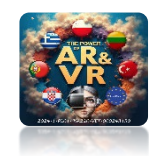

### **POŁĄCZ** JAK WCZEŚNIEJ

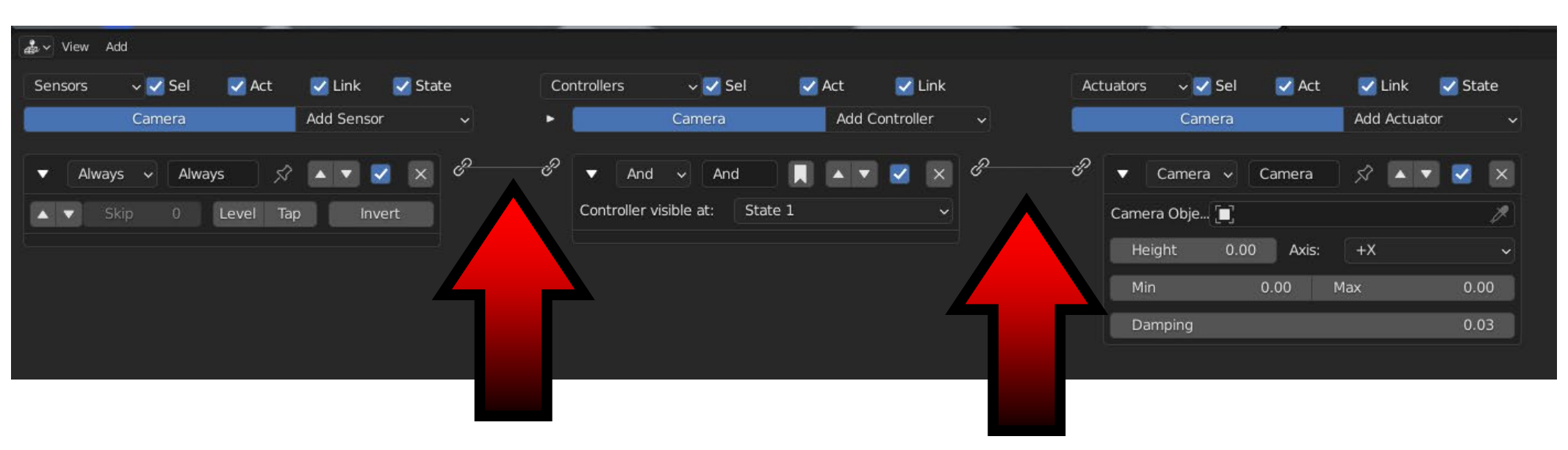

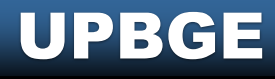

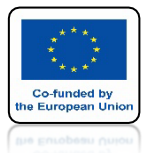

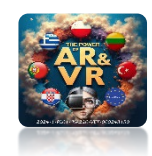

# WACTUATORS DLA CAMERA OBJECT WYBIERZ TANK

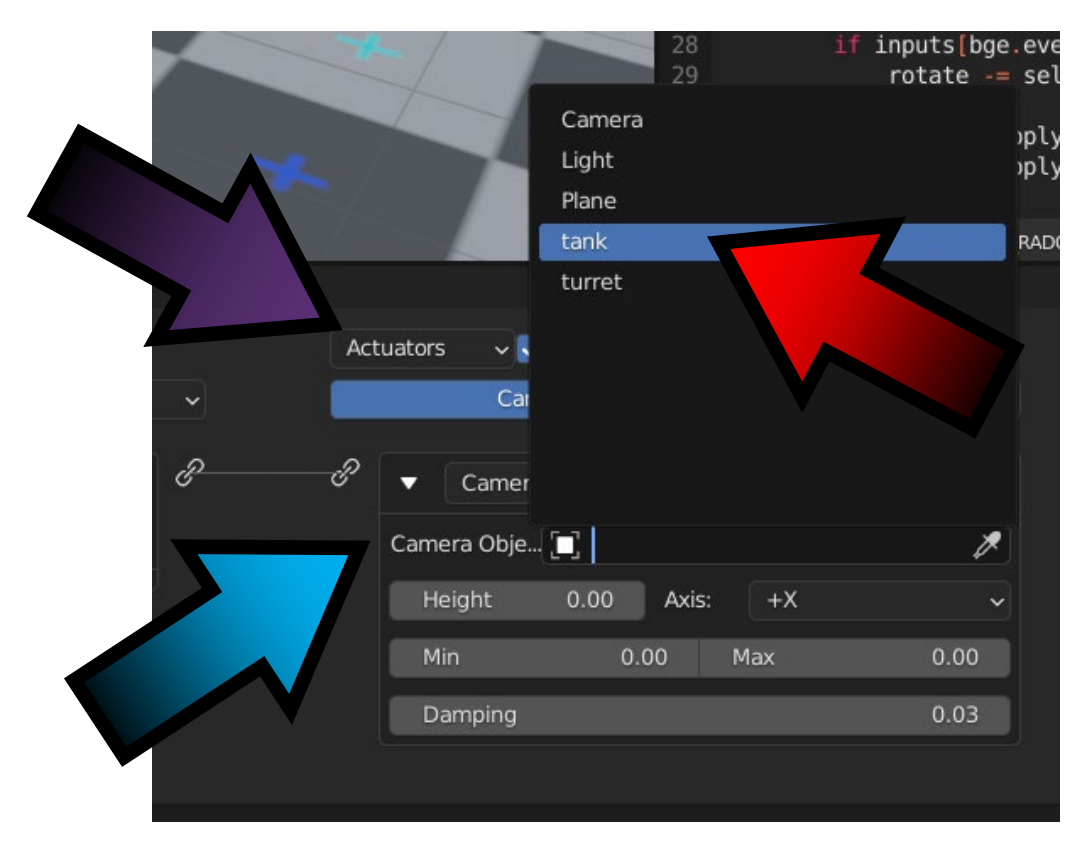

#### UPBGE

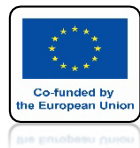

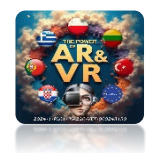

### USTAW WIDOK KAMERY

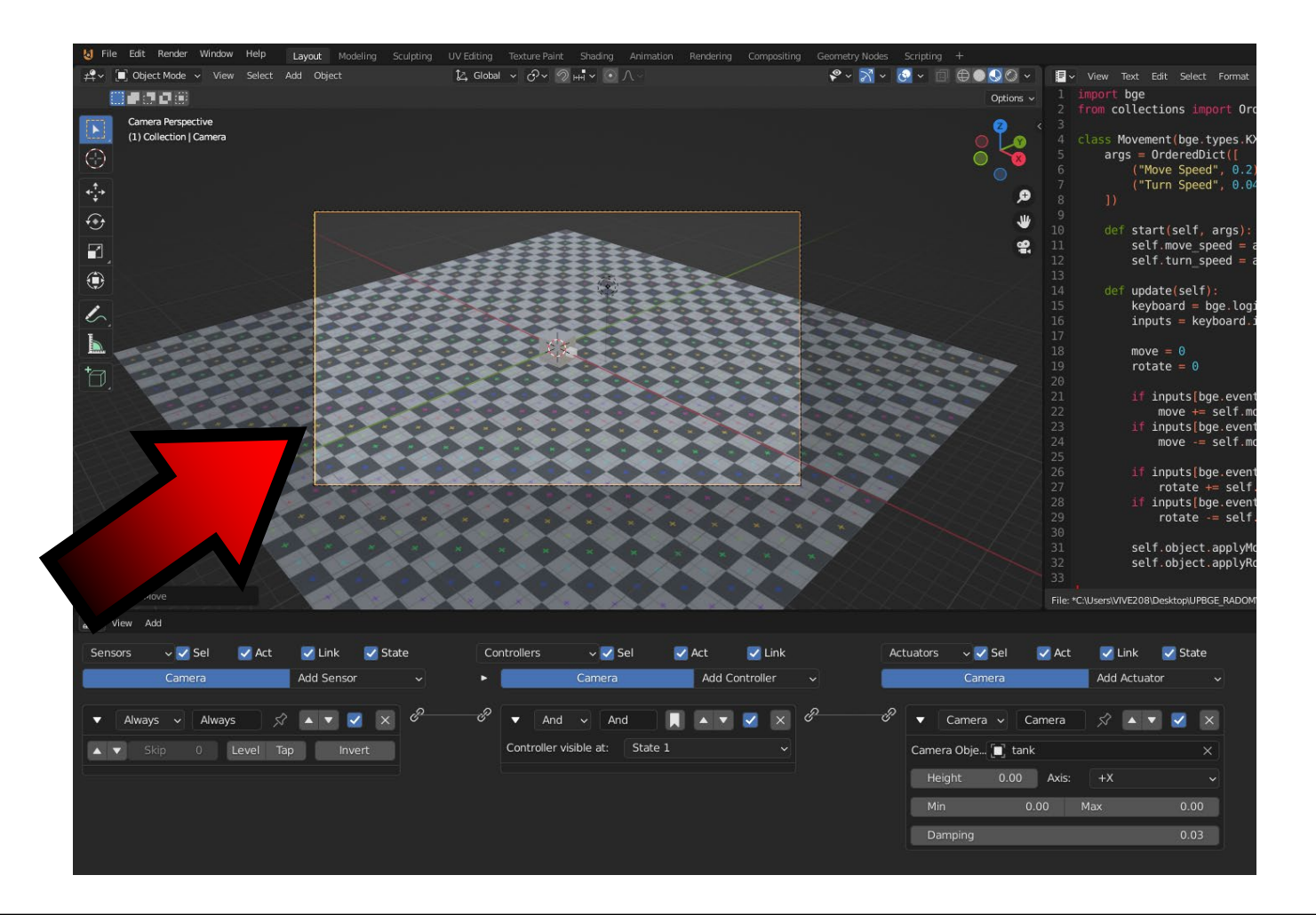

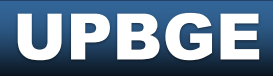

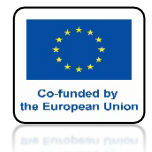

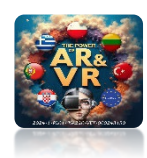

# URUCHOM GRĘ JESTEŚMY WEWNĄTRZ TANK

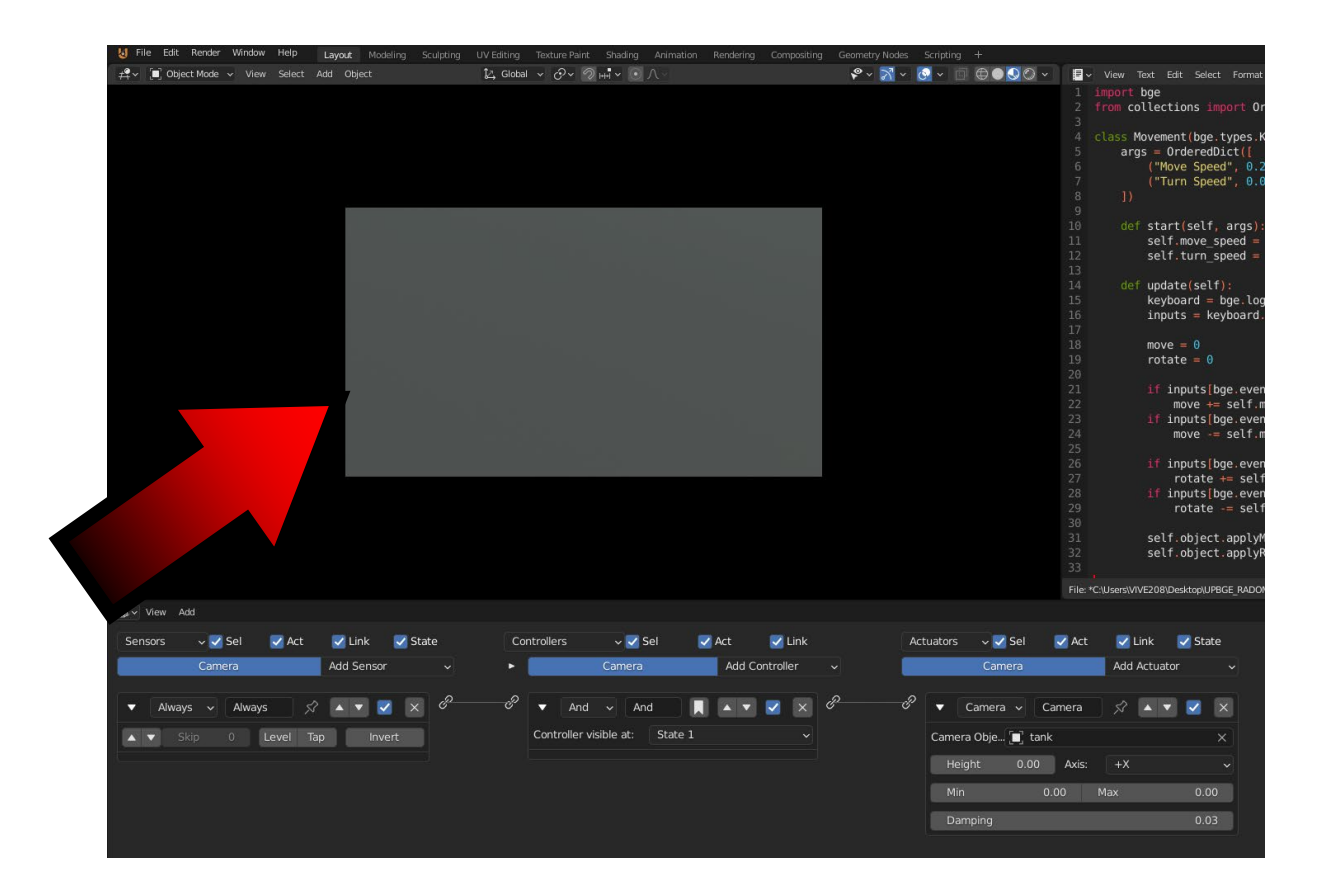

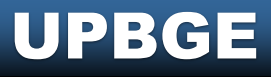

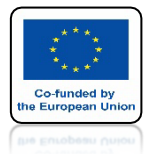

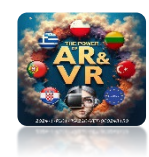

# ZMIEŃ MAX NA 10

| Camer       | а          | Add Actua | tor ~ |
|-------------|------------|-----------|-------|
| ▼ Camera 、  | Camera     | \$ ▲      | • 🔽 🗙 |
| Camera Obje | ] tank     |           | ×     |
| Height      | 0.00 Axis: | +X        | ~     |
| Min         | 0.00       | Max       | 10.00 |
| Damping     |            |           | 0.03  |

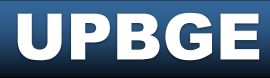

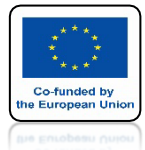

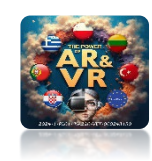

# **URUCHOM GRĘ**

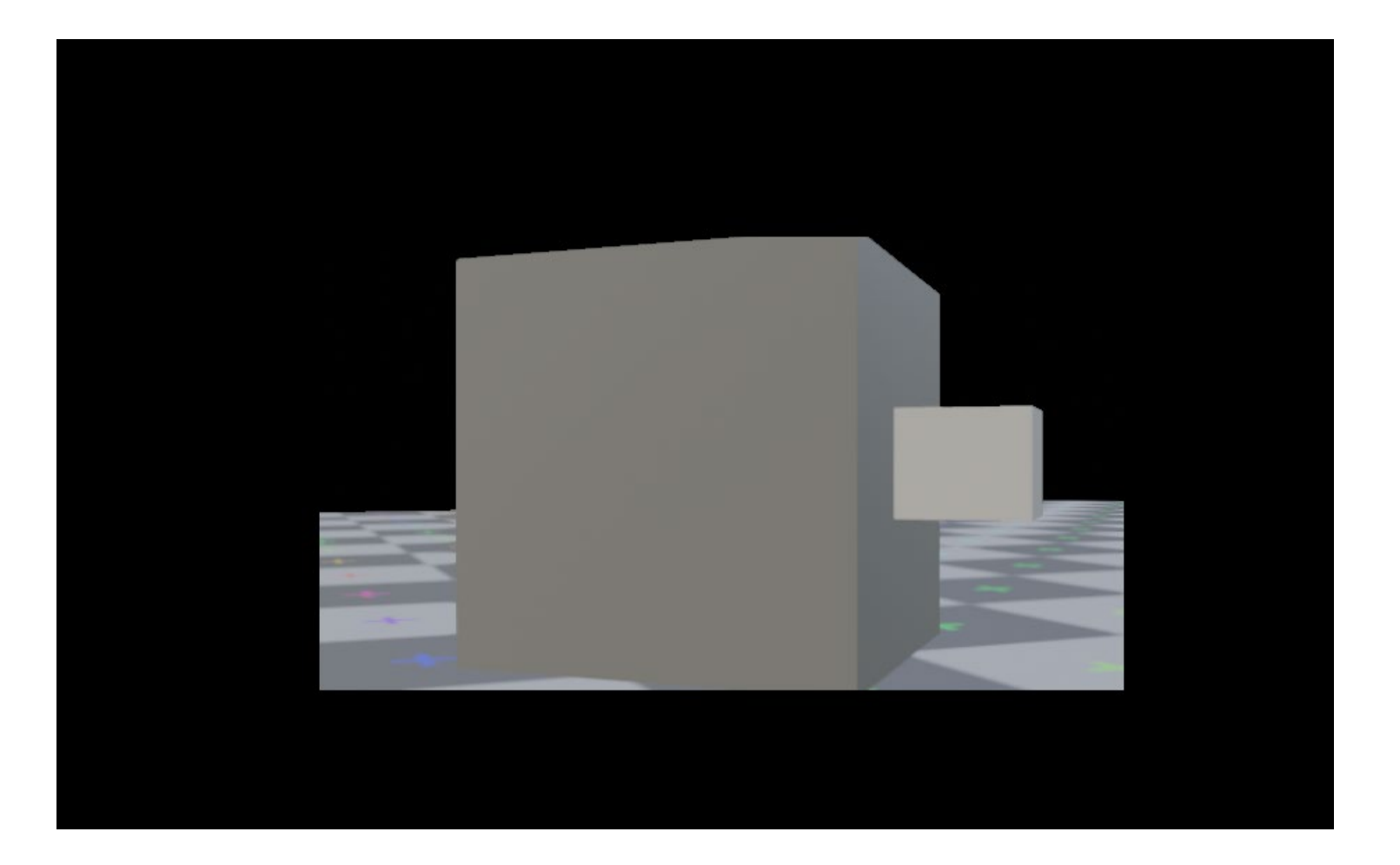

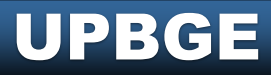

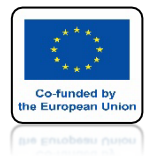

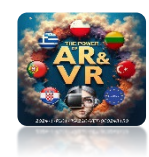

# **USTAW MIN NA 5**

|        | Came      | era    | Ado     | d Actuator | ~    |
|--------|-----------|--------|---------|------------|------|
| ۶<br>• | Camera    | ✓ Came | ra 🖍    |            | ×    |
| Can    | nera Obje | 🔲 tank |         |            | ×    |
|        | Height    | 0.00 A | xis: +X |            | ~    |
|        | Min       | 5.00   | Max     | 10         | 0.00 |
|        | Damping   |        |         | (          | 0.03 |

#### UPBGE

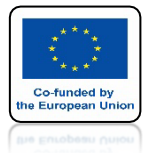

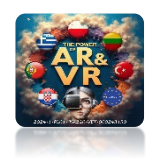

# **URUCHOM GRĘ**

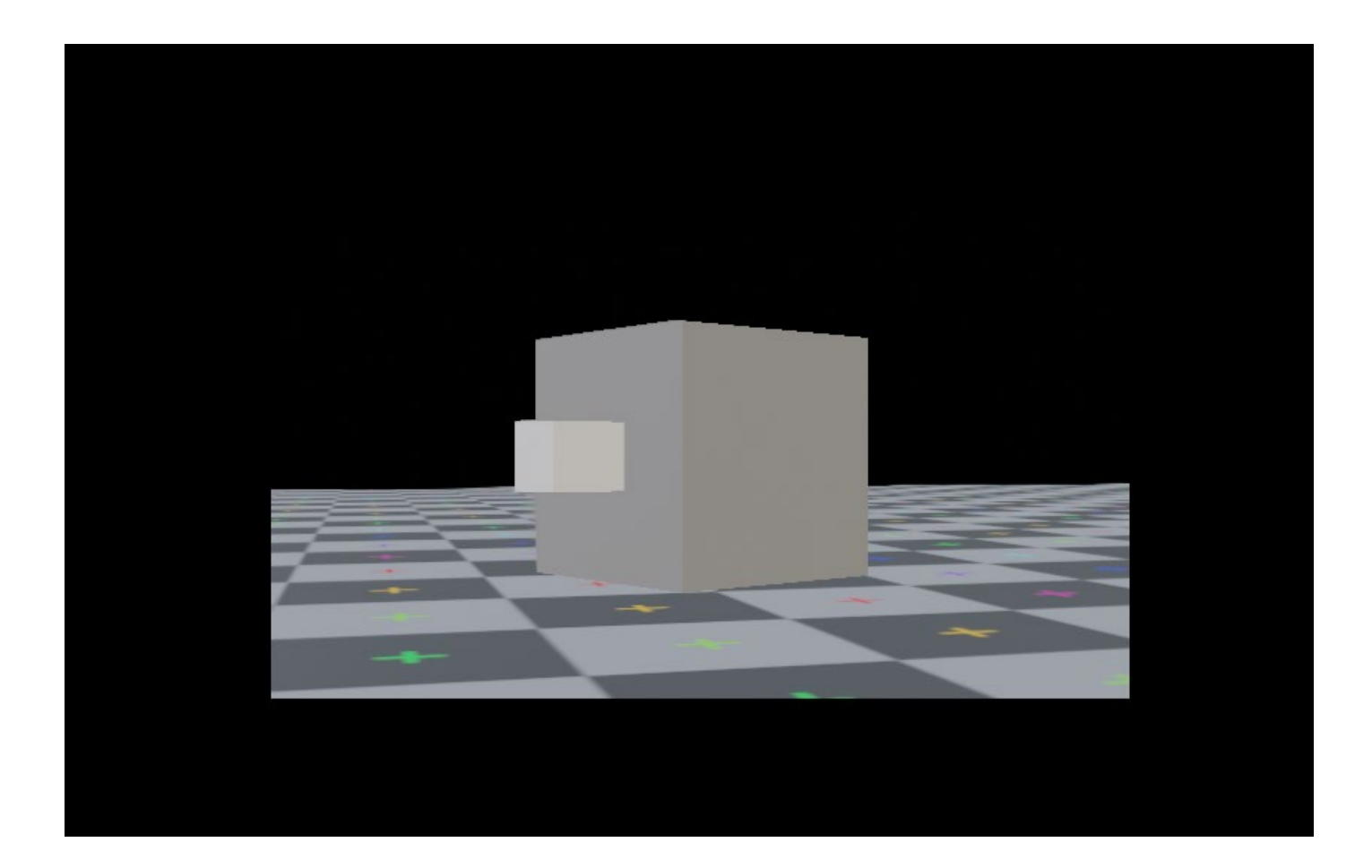

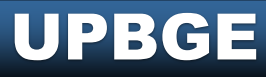

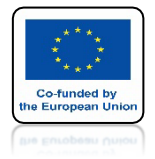

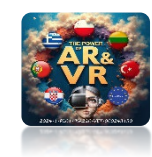

# **USTAW HEIGHT NA 10**

| Actuators | v 🗸 Sel  | 🛃 Act  | 🛃 Link     | 🗹 State                          |
|-----------|----------|--------|------------|----------------------------------|
|           | Camera   |        | Add Actuat | tor ~                            |
| ▼         | Camera 🗸 | Camera | ∫ x² ▲ •   | <ul> <li>X</li> <li>X</li> </ul> |
| Heio      | 100je    | Axis:  | +X         | ×<br>•                           |
| Min       |          | 5.00   | Max        | 10.00                            |
| Dam       | nping    |        |            | 0.03                             |

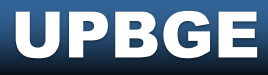

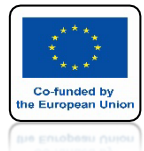

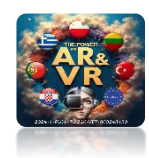

# **URUCHOM GRĘ**

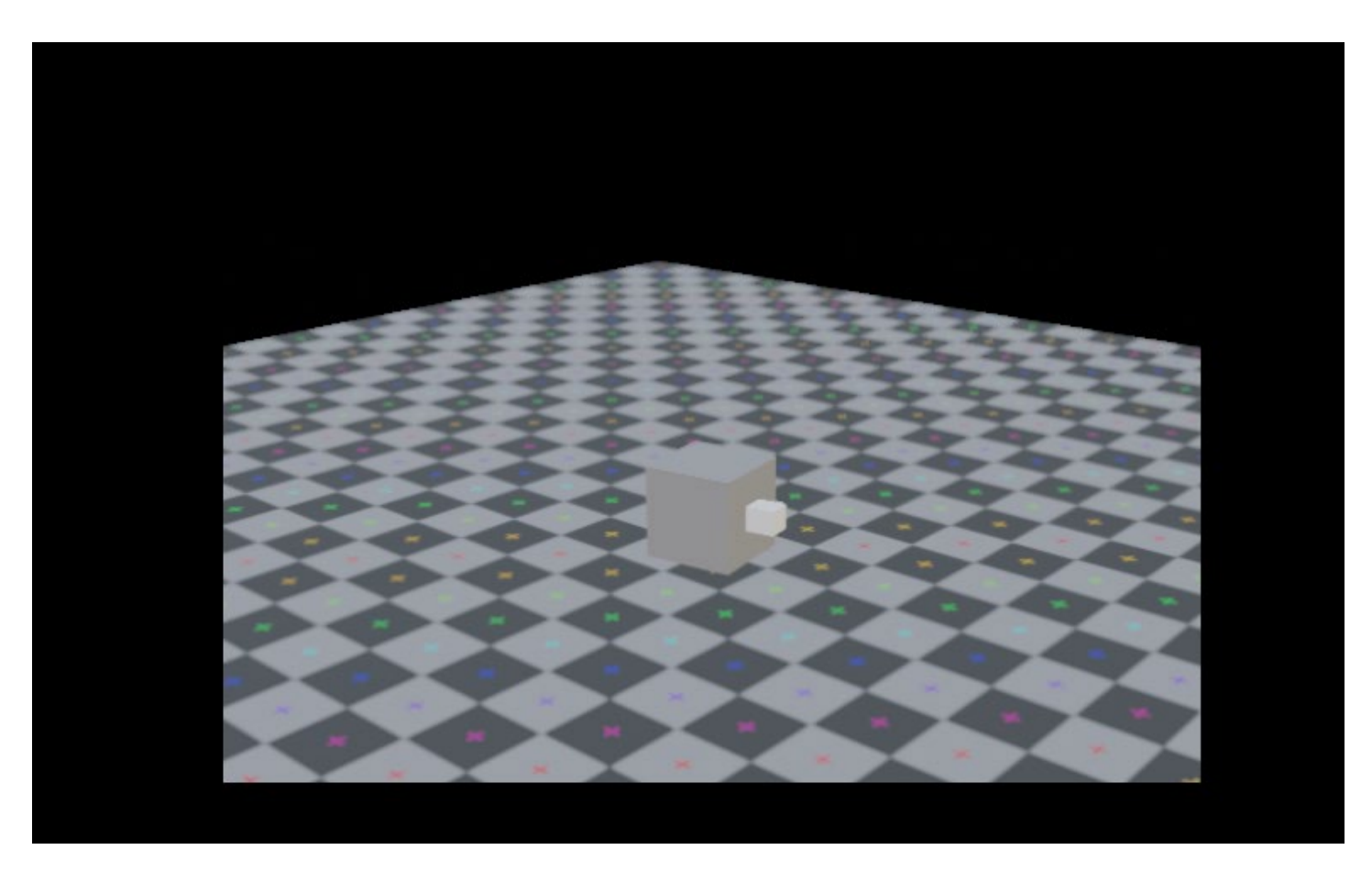

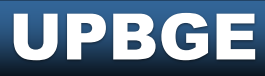

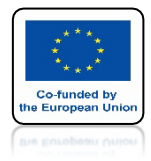

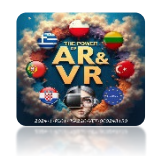

### PARAMETR DAMPING SŁUŻY DO TŁUMIENIA

| Act | tuators 🛛 🗸 🗹 S | el 🗹 🗹     | t 🗾 Link  | 🛃 State      |
|-----|-----------------|------------|-----------|--------------|
|     | Camer           | ra         | Add Actua | ator ~       |
| -3  | ▼ Camera        | ∽ Camera   | <i>☆</i>  | • <b>·</b> × |
|     | Camera Obje     | ] tank     |           | ×            |
|     | Height 1        | .0.00 Axis | : +X      | ~            |
|     | Min             | 2.00       | Max       | 100.00       |
|     | Damping         |            |           | 0.03         |
|     |                 |            |           |              |

#### UPBGE

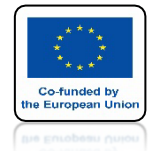

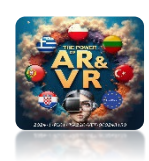

### W TEN SPOSÓB MOŻESZ TESTOWAĆ RÓZNE PROJEKTY

| Import bge       Import bge         Import bge       Import bge         Import bge                                                                                                    |                    |
|----------------------------------------------------------------------------------------------------|--------------------|
| 1       import bge         2       from collections import OrderedDict         3       class Movement(bge.types.KX_PythonComponent):         3       args = OrderedDict([         6       ("Move Speed", 0.2),         7       ("Turn Speed", 0.04)         8       ])         10       def start(self, args):                                                                                                    | ∎⊙@<br>⊜⊙ [6]      |
| 10 def start(self, args):                                                                                                    |                    |
| 11       setT.move speed = args['Move Speed']         12       setf.move speed = args['Torve Speed']         13       def uptate(setf):         14       def uptate(setf):         15       keyboard = bge.logic.keyboard         16       inputs = keyboard.inputs                                                                                                    |                    |
|                                                                                                    | <b></b>            |
| 19 rotate = 0                                                                                                    | 2 Camera 🕺         |
| 21 if inputs[bge.events.UPARROMKEY].values[-1]:                                                                                                    | Ø                  |
| 22 more += set.i.move = set.i.move += set.i.move += set.i | ttings             |
| 24 move - self.move speed                                                                                                    |                    |
| 25<br>26 if innits[hop events [EFTABROWEY] values[.1].                                                                                                    | spective 🗸 •       |
| 27 rotate += self.turn speed                                                                                                    |                    |
| 28 if inputs(bge.events.RIGHTARROWKEY].values[-1]:<br>29 rotate -= self.turn_speed                                                                                                    | imeters v •        |
| Self.object.applyMovement((0, move, 0), True)<br>Self.object.applyRotation((0, 0, rotate), True)<br>Self.object.applyRotation((0, 0, rotate), True)<br>Self.object.applyRotation((0, 0, rotate), True)                                                                                                    | 0.000 •<br>0.000 • |
| File: *C:\Users\VIVE208\Desktop\UPBGE_RADOM003_Component.stmy_component_ARROWS.py (un: 🔗 End                                                                                                    | 100 m •            |
| La v View Add C Depth of Fiel                                                                                                    |                    |
| Sensors 🗸 🖉 Sel 🖉 Act 🖉 Link 🖉 State Controllers 🗸 🖉 Sel 🖉 Act 🖉 Link Actuators 🗸 🖉 Sel 🖉 Act 🖉 Link 🖉 State 🔷 Properties 📟 🔗 > Camera                                                                                                    | i≡                 |
| Camera Add Sensor V Camera Add Controller V Camera Add Actuator V Add Game Property 💥 V Levels of Detail                                                                                                    |                    |
| ▼ Always → Always ☆ ▲ ▼ ✓ × & C → V ▼ And ↓ ▲ ▼ ✓ × & C → V ⊂ Camera → Camera → Camera → X                                                                                                    | 1.000              |
| Safe Areas                                                                                                    | E                  |
| Carriera Obje a tank X                                                                                                    | lages              |
| Height 10.00 Axis: +X ~                                                                                                    |                    |
| Min 2.00 Max 50.00> Custom Property                                                                                                    | 5                  |
| Damping 0.03                                                                                                    |                    |

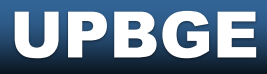

# DZIĘKUJĘ ZA UWAGĘ

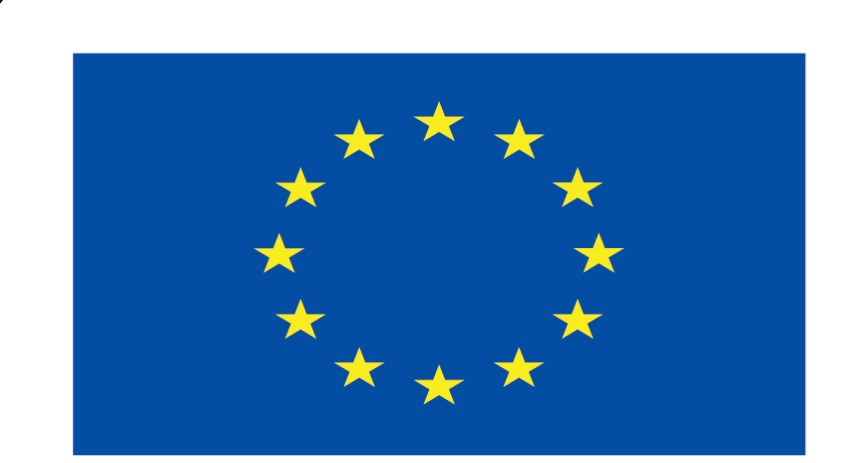

#### Co-funded by the European Union

#### **Co-runged by** the European Union

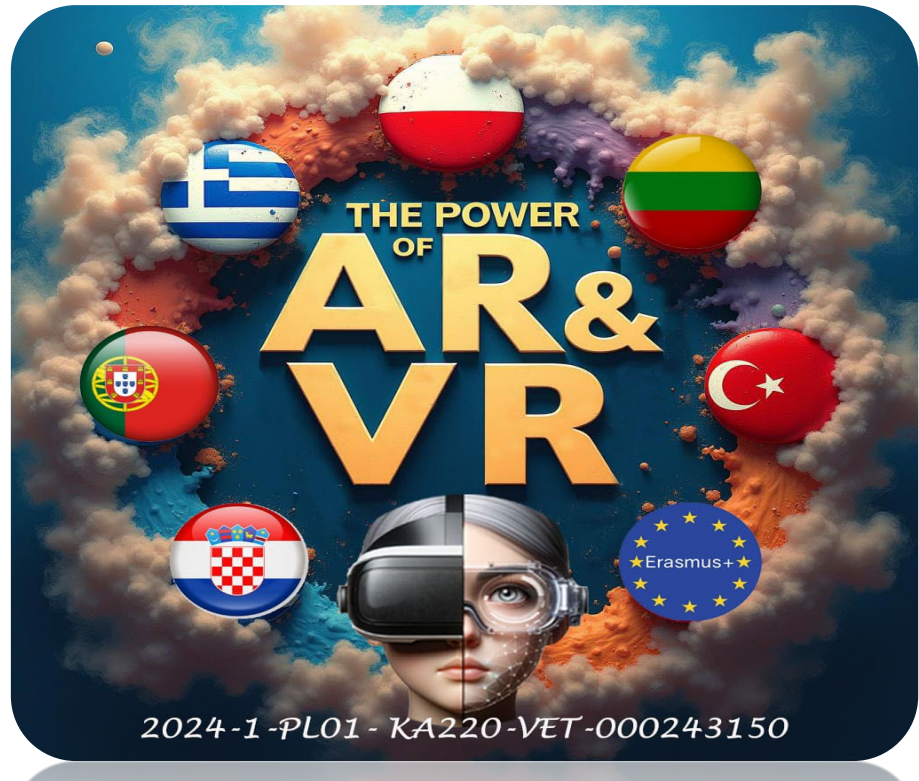

2024-1-PL01- KA220-VET-000243150